# Новая форма подачи заявления в ДОО

a

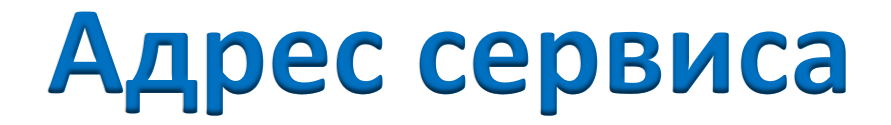

# http://91.144.174.237:8080 /inqry-gwt-inquirer/

 $\widehat{a}$ 

### 1 Этап. Регистрация

Заявления о зачислении ребенка в ДОУ

| -   | 200 | 222  |    | 10 | - |   | 1.11 |
|-----|-----|------|----|----|---|---|------|
| 111 | m   | rai  | 40 | 12 | а | п | ын   |
| -0  |     | 0.00 | 10 | ю  | a | ш | רערע |

| Регистрация          |                    | X |
|----------------------|--------------------|---|
| Пользователь         |                    | 0 |
| Пароль               |                    | 0 |
| Подтверждение пароля |                    |   |
| Дополнительно        |                    |   |
| Фамилия              |                    |   |
| Имя                  |                    |   |
| Отчество             |                    |   |
| Электронная почта    |                    | 0 |
| Оформление           | Красное оформление |   |
| _                    | Сохранить Отмена   |   |

| Репистрация            | Забыли пароль? |
|------------------------|----------------|
| іользователь<br>Іароль |                |
|                        | Войти          |

@

#### Этап 2. Подача заявления

| Вы не вошли в сис      | тему |       |            |
|------------------------|------|-------|------------|
| Регистра               | ция  | Забыл | пи пароль? |
| Пользователь<br>Пароль |      |       |            |
|                        |      |       | Войти      |

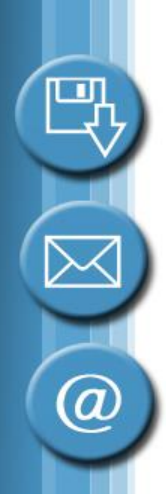

## Этап 2. Подача заявления

- «Согласие на предоставление персональных данных»
- «Общая информация»
- «Ребенок»
- «Заявитель
- «Выбрать организации»
- «Документы»

#### Этап 2. «Согласие...»

| Подать заявление                               |                  |         |           |                     |           |
|------------------------------------------------|------------------|---------|-----------|---------------------|-----------|
| Согласне на предоставление персональных данных | Общая информация | Ребенок | Занентель | Быбрать органирации | Докуненты |
| Texet contack# 1                               |                  |         |           |                     |           |
|                                                |                  |         |           |                     |           |
| Тенст согласня 2                               |                  |         |           |                     |           |
|                                                |                  |         |           |                     |           |
| Я подпереждаю                                  |                  |         |           |                     |           |
|                                                |                  |         |           |                     |           |
|                                                |                  |         |           |                     |           |
|                                                |                  |         |           |                     |           |
|                                                |                  |         |           |                     |           |
|                                                |                  |         |           |                     |           |
|                                                |                  |         |           |                     |           |
|                                                |                  |         |           |                     |           |
|                                                |                  |         |           |                     |           |
|                                                |                  |         |           |                     |           |

## 🕲 Этап 2. «Общая информация»

|                                                                                                    | чем запвлений, постановка на                                                                                                    | учет и зачислени                                        | e fieren a fierenne o                      |                                                 |                        |                             |                              |                              |                                            |                   |
|----------------------------------------------------------------------------------------------------|----------------------------------------------------------------------------------------------------|---------------------------------------------------------|--------------------------------------------|-------------------------------------------------|------------------------|-----------------------------|------------------------------|------------------------------|--------------------------------------------|-------------------|
|                                                                                                    | огласие на предоставление персон                                                                                                    | альных данных                                           | Общая информации                           | Ребенок Залеил                                  | ль Выбрать органи      | изации Документы            |                              |                              |                                            |                   |
|                                                                                                    | лаемый год поступления:                                                                                                    | 2015                                                    | 0                                          |                                                 |                        |                             |                              |                              |                                            |                   |
|                                                                                                    | Наличие льгот у ребенка                                                                                                    |                                                         |                                            |                                                 |                        |                             |                              |                              |                                            |                   |
|                                                                                                    | MORRATE.                                                                                                    |                                                         |                                            |                                                 |                        |                             |                              |                              |                                            |                   |
| End Bu directations in tragination and a service by a percent cap to get yut has to be set of pur trade in a sector pur trade in a sector pur trade in a s   | Льготы на выбранны. Если Вы относ                                                                                                    | тись в гражданам,                                       | имакация льтотудля в                       | ачисляния в датский сад                         | то для указания катего | арии льготы нахиите на кнаг | оу «Указать» и кыберате нужн | ан нартанаканик льтоты.      |                                            |                   |
| Nukeesal eega tup *                                                                                                    | Если Вы относитесь к граждана<br>предоставления подтверждающ                                                                                                    | м, имеющим льп<br>их документов р                       | уту для постановки в<br>айонному оператору | очередь в детский са                            | д, то для указания к   | атегории льготы нажиите     | на кнопку "Указать" и выбе   | ерите нужное наименование    | льготы. Льготное право будет учитываться с | : момента         |
| Reference parties                                                                                                    | Районный оператор 7                                                                                                    |                                                         |                                            |                                                 |                        |                             |                              |                              |                                            |                   |
| Badeporte padeu izerezgiave Virgazenave ograzenave, vyga av Bygere objaugtude i nonvan. invester<br>Response version of the second second second second second second second second in the second second in the second second in the second second in the second second | гановные оператор                                                                                                    |                                                         |                                            | -                                               |                        |                             |                              |                              |                                            |                   |
| Каралелинасть труппа :<br>Пренете<br>Апграленичность труппа :<br>Спортность по здородьно отличнико от "общезавлянание будот расснотреню после подроставления выликой из решения псимологичноскей коннески (ПЛПК) районному оператору. Поород к<br>тролокудения ПМПК чожно уточнить в управлении образовление района.<br>полнительная информация:<br>Рисурениять об якленсении статука завляения<br>Местронная понта:<br>Я согласон                                                                                                    | выверите ракон нахождения и                                                                                                    | травления сораз                                         | пания, куда вы буде                        | те обращаться и полу                            | апь путанку            |                             |                              |                              |                                            |                   |
|                                                                                                    | Hannakonenkor 11. mannua                                                                                                    |                                                         |                                            |                                                 |                        |                             |                              |                              |                                            |                   |
| Пленене<br>запралениенсть группи *:                                                                                                    | and an an a second shift and                                                                                                    |                                                         |                                            |                                                 |                        |                             |                              |                              |                                            |                   |
| Каправленность по даровые отличную от "общеразиванией", то Ваше заявление будет рассмотрено после тредоставления вылиски из рашения всихолого-недихо-педагогической кониссии (ПИПК) районному оператору. Порядок<br>рождения ПМК можно уточнить в управлении образование района.                                                                                                    | -                                                                                                    |                                                         |                                            |                                                 |                        |                             |                              |                              |                                            |                   |
| Если Вы мбрали направленность по дровано отличного от "общеразвиванира", то Ваше заявление будет рассмотрено после поядоставления выписки из решения полколого-надико-пидатолической кониссии (ПИПК) районному оператору. Порядок<br>пролождения ПИПК можно уточнит, в управлении образование района.<br>полнительная информация:<br>издеженить об консении статуса заявления<br>Местронная почта:<br>Я согласен                                                                                                    | Перечень                                                                                                    |                                                         |                                            |                                                 |                        |                             |                              |                              |                                            |                   |
| полнительная информация:                                                                                                    | Перечень<br>Направленность группы *:                                                                                                    |                                                         |                                            |                                                 |                        |                             |                              |                              |                                            | ~                 |
| Уведонлять об консисника статуса заявления<br>Листронная почта:<br>Я согласан                                                                                                    | Перечень<br>Направлечность группы *:<br>Если Вы выбрали направленнос<br>прохождения ПМПК можно уточ                                                                                                  | ть по здоровью о<br>нить в управлен                     | тличную от "общера<br>ии образования райо  | азиваюцей", то Ваше<br>на.                      | заявление будет рас    | смотрено после предоста     | пания выписки из решения     | а психолого-недико-педагого  | ичыской комиссии (ПМПК) районному операт   | ору. Порядск      |
| Унеденлять об кансненин статуса заявления                                                                                                    | Перечень<br>Напрааленность группы *:<br>Если Вы выбрали направленнос<br>прохождания ПМПК можно уток<br>полнительная информация:                                                                      | ть по здоровью с<br>інить в управлен                    | иличную от "общер<br>им образования райс   | занваюцей", то Ваше<br>на.                      | аалалыние будет рас    | семотрана после предоста    | лания выписки из решения     | а психолого-недико-педагого  | ичаской комиссии (ПМПК) районному операт   | ору. Порядок      |
|                                                                                                    | Перечень<br>аправлечность группы *:<br>ісли Вы выбрали направленнос<br>прохождения ПМПК можно уток<br>полнительная информация:                                                                       | ть по здоровью и<br>нить в управлен                     | тличную от "общер<br>ии образования райс   | ររន្មអន្តរសម្រេង <sup>2</sup> , το Βαιμο<br>មកព | аалалыны будыт рас     | снотрено после предоста     | лания выписки из рашения     | а психолого-недико-педагого  | ичаской комиссии (ПМПК) районному операт   | ору. Порядок      |
| Я согласан                                                                                                    | Перечень<br>каправленность группы *:<br>сти Вы выбрали направленнос<br>прохождения ПИПК можно уток<br>полнительная информация:<br>Амедомлять об каменении стат                                       | ть по здоровью и<br>инить в управлен<br>уса заявления — | тличную от "общер<br>ии образования райс   | азанвающой", то Вашо<br>на.                     | аалалыние будет рас    | смотрано после предоста     | лания выписки из рацения     | а психолого-недико-педагого  | инаской комиссии (ПМПК) районному операт   | ору. Порядок      |
| бозначены обязательные поля                                                                                                    | Перечень<br>Напразленность группы *:<br>Если Вы выбрали направленнос<br>прохождения ПИПК исжно уток<br>полнительная информация:<br>Умедемлять об изменении стат<br>Электронная почта:                | ть по здоровью і<br>інить в управлен<br>уса заявления — | этличную от "общер<br>им образования райс  | азанвающой", то Вашо<br>на.                     | аалалыние будет рас    | смотрано после предоста     | лания выписки из рацания     | т психолого-надико-педагог   | инаской комиссии (ПМПК) районному операт   | у ору. Порядок    |
| соначение поля                                                                                                    | Перечень<br>Каправленность группы *:<br>:сли Вы выбрали направленнос<br>прохождения ПМПК иожно уто-<br>полнительная информация:<br>Аведомлять об каменении стал<br>пектронная почта:<br>] Я согласан | ть по здоровью (<br>нить в управлен<br>уса заявления —  | тличную от "общер<br>ии образования рай    | азанваюцой", то Вацка<br>на.                    | аалалыны будыт рас     | смотрено после предоста     | лания выписки из рашения     | н психолого-недико-педагого  | ичаской комиссии (ПМПК) районному операт   | ору. Порадок      |
| божанные поля                                                                                                    | Перечена<br>Іапразлечность группы *:<br>сли Вы выбрали чаправленнос<br>прохождения ПМПК искно уточ<br>полнительная информация:<br>полнительная информация:<br>полнительная почта:<br>Я согласан      | ть по доровью и<br>нить в управлен<br>уса заявления —   | тличную от "общер<br>ии образования рай    | азанлающой", то Вашо<br>на.                     | аалалыние будет рас    | смотрано после прадоста     | лания выписки из рашения     | а психолого-недико-педагого  | инаской комиссии (ПМПК) районному операт   | ору. Порядок      |
| означены обязательные поля                                                                                                    | Перенина<br>аправленность группы *:<br>сли Вы выбрали направленнос<br>рохождения ПМПК искно утон<br>полнительная информация:<br>полнительная информация:<br>поктронная почта:<br>) Я согласан        | ть по здоровью и<br>инить в управлен<br>уса заявления — | тличную от "общер<br>ии образования рай    | азандающой", то Вашо<br>на.                     | аалалыние будыт рас    | смотрано после прадоста     | лания выписки из рацения     | т психолого-надико-педагог   | инаской комиссии (ПМПК) районному операт   | ору. Порядок      |
| божачены обязательные поля                                                                                                    | Перечень<br>апразлечность группы *:<br>сли Вы выбрали чапрааланнос<br>полнительная информация:<br>полнительная информация:<br>Аведомлять об каменении стал<br>мектронная почта:<br>Я согласан        | ть по здоровью и<br>инить в управлен<br>уса заявления — | тличную от "общер<br>ии образования рай    | азандающой", то Вашо<br>на.                     | аалалыние будет рас    | смотрано после предоста     | лания выписки из рацения     | т психолого-инадико-педагог  | инаской комиссии (ПМПК) районному операт   | ∞<br>ору. Порядок |
| болачены обязательные поля                                                                                                    | Перечень<br>направленность группы *:<br>егия Вы выбрали направленное<br>полнительная информация:<br>логинтельная информация:<br>Умедомлять об каменении стат<br>лектронная почта:<br>Я согласан      | ть по здоровью и<br>нить в управлен<br>уса заявления —  | этличную от "общер<br>ии образования рай   | азандаоцірй", то Вашо<br>іна.                   | азлалыние будет рас    | смотрано после предоста     | лания выписки из рацения     | т психолого-инадико-педагоги | инаской комиссии (ПИПК) районному операт   | ору. Порядок      |
| боначены обязательные поля                                                                                                    | Перечень<br>Напразленность группы *:<br>если Вы выбрали направленное<br>полнительная информация:<br>полнительная информация:<br>Умедонлять об каменении стат<br>Электронная почта:<br>Я согласан     | ть по здоровью и<br>нить в управлен<br>уса заявления —  | этличную от "общер<br>ии образования рай   | азандаоцірй", то Вашо<br>на.                    | азлалыние будет рас    | смотрано после предоста     | лания выписки из рацения     | а психолого-мадико-падагог   | инаской комиссии (ПИПК) районному операт   | ару. Порядок      |
| болачены обязательные поля                                                                                                    | Перечень<br>напразленность группы *:<br>егон Вы выбрали направленное<br>полнительная информация:<br>лолнительная информация:<br>Умедомлять об каменении стат<br>лектронная почта:<br>Я согласан      | ть по здоровью и<br>нить в управлен<br>уса заявления —  | этличную от "общер<br>ии образования рай   | азандаоціра", то Вація<br>іна.                  | азлалыние будет рас    | смотрано после предоста     | лания выписки из рацения     | а психолого-инадико-педагог  | инаской комиссии (ПИПК) районному операт   | ору. Порядок      |
| CONSIGNING ODDATE TRANSPORTED FOR THE                                                                                                    | Перечень<br>апразленность группы *:<br>сли Вы выбрали направленнос<br>полнительная информация:<br>полнительная информация:<br>Аведомлять об коменении стат<br>лектронная почта:<br>Я согласон        | ть по здоровью и<br>нить в управлен<br>уса заявления —  | этличную от "общер<br>ии образования рай   | азанвающой", то Вашо<br>на.                     | азлалыние будет рас    | смотрано после предоста     | лания выписки из рациния     | а психолого-надико-падагог   | инаской комиссии (ПИПК) районному операт   | ору. Порядок      |
|                                                                                                    | Перечень<br>Чапразленность группы *:<br>сли Вы выбрали направленнос<br>полнительная информация:<br>Учедомлять об коменении стат<br>Электронная почта:<br>Я согласен                                  | ть по здоровью и<br>нить в управлен<br>уса заявления –  | этличную от "общер<br>ии образования рай   | азанвающой", то Вашо<br>на.                     | азлалыние будет рас    | смотрано после предоста     | лания выписки из рациния     | а психолого-надико-падагог   | инаской комиссии (ПИПК) районному операт   | ару. Порядск      |

(a)

#### Этап 2. «Ребенок»

| Подать заявление                 |                             |                  |           |           |                     |           |          |   |
|----------------------------------|-----------------------------|------------------|-----------|-----------|---------------------|-----------|----------|---|
| Согласне на предост              | авление персональных данных | Общая информация | Ребеник   | Заявитель | Выбрать организации | Докуненты |          |   |
| Фанилия *:                       |                             |                  |           |           |                     |           |          | 0 |
| Menon =:                         |                             |                  |           |           |                     |           |          | 0 |
| Отчество *:                      |                             |                  |           |           |                     |           |          | 0 |
| Дата рождения *:                 | <b>D</b>                    |                  |           |           |                     |           |          |   |
| Место рождения:                  |                             |                  |           |           |                     |           |          |   |
| Свидетельство о                  | реждения                    |                  |           |           |                     |           |          |   |
| Документ *:                      |                             |                  |           |           |                     |           | <b>•</b> |   |
| Cepses *:                        |                             |                  |           |           |                     |           |          |   |
| Homep *:                         |                             |                  |           |           |                     |           |          |   |
| Кем выдано:                      |                             |                  |           |           |                     |           |          |   |
| Дата выдачие                     |                             |                  |           |           |                     |           |          |   |
| Проверить                        |                             |                  |           |           |                     |           |          |   |
| Адрес регистрац                  | м                           |                  |           |           |                     |           |          |   |
| Город, улица:                    |                             |                  |           |           |                     |           |          |   |
| Visgesc:                         |                             |                  |           |           |                     |           |          |   |
| Донс                             |                             |                  |           |           |                     |           |          |   |
| Kopre                            |                             |                  |           |           |                     |           |          |   |
| Kec                              |                             |                  |           |           |                     |           |          |   |
| Адрес проживан                   |                             |                  |           |           |                     |           |          | 1 |
| Город, улица *:                  |                             |                  |           |           |                     |           |          |   |
| PHARMS:                          |                             |                  |           |           |                     |           |          |   |
| ДОМ *:                           |                             |                  |           |           |                     |           | -        |   |
| Koon:                            |                             |                  |           |           |                     |           |          |   |
| Km *:                            |                             |                  |           |           |                     |           |          |   |
|                                  |                             |                  |           |           |                     |           |          |   |
| Дополнительная<br>энформация:    |                             |                  |           |           |                     |           |          |   |
|                                  |                             |                  |           |           |                     |           |          |   |
| <sup>и</sup> обсаначены обязате: | льные поля                  |                  |           |           |                     |           |          |   |
|                                  |                             | Подать заяв      | nersie 01 | 340110    |                     |           |          |   |

(a)

#### Этап 2. «Заявитель»

| Согласие на предоставл | ление персональных данных | Общая информация | Ребенок | Заявитель | Выбрать организации | Документы |   |
|------------------------|---------------------------|------------------|---------|-----------|---------------------|-----------|---|
| Заявитель *:           |                           |                  |         |           |                     |           | ~ |
| Фамилия *:             |                           |                  |         |           |                     |           |   |
| Имя *:                 |                           |                  |         |           |                     |           |   |
| Отчество *:            |                           |                  |         |           |                     |           |   |
| Дата рождения:         |                           |                  |         |           |                     |           |   |
| Паспорт                |                           |                  |         |           |                     |           |   |
| Серия:                 |                           |                  |         |           |                     |           |   |
| Номер:                 |                           |                  |         |           |                     |           |   |
| Кем выдан:             |                           |                  |         |           |                     |           |   |
| Дата выдачи:           |                           |                  |         |           |                     |           |   |
|                        |                           |                  |         |           |                     |           |   |
| Контактный             |                           |                  |         |           |                     |           |   |
|                        |                           |                  |         |           |                     |           |   |
|                        |                           |                  |         |           |                     |           |   |
| обозначены обязательн  | ные поля                  |                  |         |           |                     |           |   |

 $\searrow$ 

a

#### Этап 2. «Выбрать организацию»

| доставление опрсональных данных                                              | Общая неформация                       | Ребенок 3             | Залентель       | Выбрать организации                              | Документы |
|------------------------------------------------------------------------------|----------------------------------------|-----------------------|-----------------|--------------------------------------------------|-----------|
| Dalam Yenness Concerter D                                                    | and and according to the               | легть Уаленти         | a ce            |                                                  |           |
|                                                                              |                                        | A ALCONY AND A STREET | V25-1           |                                                  | 1.000     |
| Havine A                                                                     | HOBIBHHO                               |                       |                 |                                                  | номер     |
| 2                                                                            |                                        | _                     |                 |                                                  |           |
| Организация ТУПЛЕНИЯ В                                                       | дошкольную                             | ооразов               |                 | тую организац                                    |           |
| Список организаций                                                           |                                        |                       |                 |                                                  |           |
| г. Киров                                                                     | -                                      | • Общая инс           | формация        |                                                  |           |
| Сокращенное наимено                                                          | зание 🔻 Номер                          | Наименова             | ние             | Кировское областное                              |           |
| 🔲 КОГОБУ ВГГ                                                                 |                                        |                       |                 | общеобразовательное                              |           |
| МКДОУ № 1 г. Кирова                                                          | 1                                      |                       |                 | бюджетное учреждение                             | 1         |
| МҚДОУ № 2                                                                    | 2                                      |                       |                 | гимназия с углубленным                           |           |
| МКДОУ № 3                                                                    | 3                                      |                       |                 | изучением английского<br>языка`                  |           |
| МКДОУ № 4 г. Кирова                                                          | 4                                      | Hower                 |                 | - Scherke                                        |           |
| І МКДОУ № 6 г. Кирова                                                        | 6                                      | номер                 |                 |                                                  |           |
| 🔲 МҚДОУ № 7 г. Кирова                                                        | 7                                      | Сокращенн             | юе наименование | КОГОБУ ВГГ                                       |           |
| І МКДОУ № 8 г. Кирова                                                        | 8                                      | Тип образо            | овательной      | Детский сад для детей                            |           |
| Ш МКДОУ № 9                                                                  | 9                                      | организаци            | ии              | предшкольного (старшего<br>дошкольного) возраста |           |
| МҚДОУ № 10                                                                   | 10                                     | Manual                |                 | C S Kupon                                        | ;         |
| МКДОУ № 11 г. Кирова                                                         | 11                                     | муниципал             | вное образовани | е г. киров                                       |           |
| МКДОУ № 12 г. Кирова                                                         | 12                                     | Руководите            | ель организации | Вологжанина Валерия<br>Владимировна              |           |
| МКДОУ № 13                                                                   | 13                                     | Mupor                 |                 | сладинировна                                     |           |
| МКДОУ №14                                                                    | 14                                     | учредител             | ь               |                                                  |           |
| МКДОУ № 15 г. Кирова                                                         | 15                                     |                       |                 |                                                  |           |
| МКДОУ № 16                                                                   | 16                                     |                       |                 |                                                  |           |
| МКДОУ № 17                                                                   | 17                                     | -                     |                 |                                                  |           |
| Выбрат по организации                                                        |                                        |                       |                 |                                                  |           |
| оволе мые организации                                                        |                                        |                       |                 |                                                  |           |
| увеличить приоритет Уменьшить приоритет                                      | удалить Удалить все                    |                       |                 |                                                  |           |
| Мунициполнов о Наименоволи                                                   | Номер                                  |                       |                 |                                                  |           |
| г. Киров муниципальное казенн<br>образовательное учре»<br>№ 6" города Кирова | ое дошкольное 6<br>кдение "Детский сад | Î                     |                 |                                                  |           |
| г. Киров муниципальное казенн<br>образовательное учре»<br>№ 8` города Кирова | ое дошкольное 8<br>кдение `Детский сад |                       |                 |                                                  |           |
| г. Киров муниципальное казенн                                                | ое дошкольное 11                       |                       |                 |                                                  |           |

E,

(a)

## Этап 2. «Документы»

#### о зачислении ребенка в ДОУ

| Provinsi napoonananas garmas | Общая информация | Ребенок | Заявитель | Выбрать организации | Документы       | + |
|------------------------------|------------------|---------|-----------|---------------------|-----------------|---|
| Свидетельство о рождении р   | ебенка *:        |         |           |                     | Прикрепить файл |   |
| Паспорт заявителя:           |                  |         |           |                     | Прикрепить файл |   |
|                              |                  |         |           |                     |                 |   |
|                              |                  |         |           |                     |                 |   |
|                              |                  |         |           |                     |                 |   |
|                              |                  |         |           |                     |                 |   |
|                              |                  |         |           |                     |                 | _ |
| обозначены обязательные поля |                  |         |           |                     |                 |   |

a

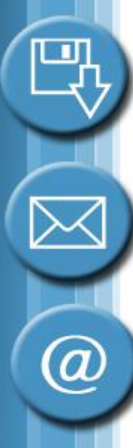

#### Этап 2. Незаполненные поля

#### Этап 2. Номер заявления

#### Заявления о зачислении ребенка в ДОУ

|                                                | Номер заявления:             | 8F6E79DD6E418BC7 |
|------------------------------------------------|------------------------------|------------------|
|                                                | Желаемый год<br>поступления: | 2014             |
| Подать заявление                               | Статус:                      | Создано          |
|                                                | Дата изменения статуса:      | 11.10.13 17:50   |
| Заявление зарегистрировано                     | Ребенок                      |                  |
|                                                | Фамилия:                     | Зайцев           |
| помер заявления:огос/эррос410вс/.              | Имя:                         | Сергей           |
| ВНИМАНИЕ. Сохраните этот номер для дальнейшего | Отчество:                    | Евгеньевич       |
| Личные данные Закрыть                          | Дата рождения:               | 01.01.2010       |
|                                                |                              |                  |

#### Выйти

#### Этап 3 «Проверка статуса»

Организации

Прием заявлений, постановка на учет и зачисление детей в детские сады

Прием заявлений на перевод

Редактирование заявления

Личные данные

Изменить пароль

Выйти

#### Статус заявления

| Номер заявления:             | 6-121732-61     |
|------------------------------|-----------------|
| Желаемый год<br>поступления: | 2015            |
| Статус:                      | Создано         |
| Дата изменения статуса:      | 18.12.14, 10:49 |
| Ребенок                      |                 |
| Фамилия:                     | Тестовый        |
| Имя:                         | Ребенок         |
| Отчество:                    | ЦПКРО           |
| Дата рождения:               | 10.10.2013      |

#### Наличие льгот у ребенка

дети, родители (законные представители) которых являются работниками муниципальных образовательных учреждений муниципального образования "Город Киров", отработавшими в данном образовательном учреждении не менее 1 года

Ŧ

дети, указанные в п. 14 ст. 3 Федерального закона от 30.12.2012 № 283-ФЗ "О

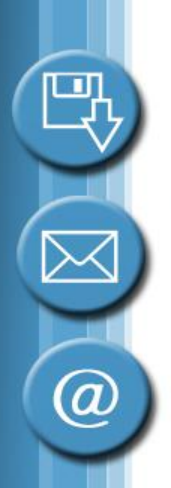

#### Этап 3 «Проверка статуса»

Проверить статус заявления

| Проверить статус зая | вления                 | × |
|----------------------|------------------------|---|
| Номер заявления:     |                        |   |
| Свидетельство о      | рождении               |   |
| Серия:               |                        |   |
| Номер:               |                        |   |
|                      |                        |   |
| Вы                   | полнить запрос Закрыть |   |

| Статус заявления             |                 | × |
|------------------------------|-----------------|---|
| Номер заявления:             | 6-121732-61     |   |
| Желаемый год<br>поступления: | 2015            |   |
| Статус:                      | Создано         |   |
| Дата изменения статуса:      | 18.12.14, 10:49 |   |
| Закрыть                      |                 |   |

#### Статусы

- Создано
- Принято
- Отклонено
- Принято решение о выдаче путевки
- Направлен в ДОУ
- Явился в ДОУ
- И др.

<u>(a)</u>

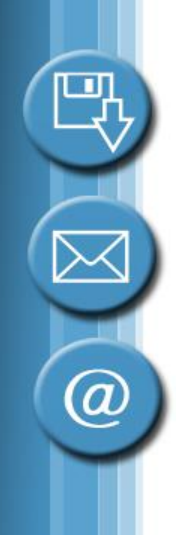

#### Спасибо за внимание!!!

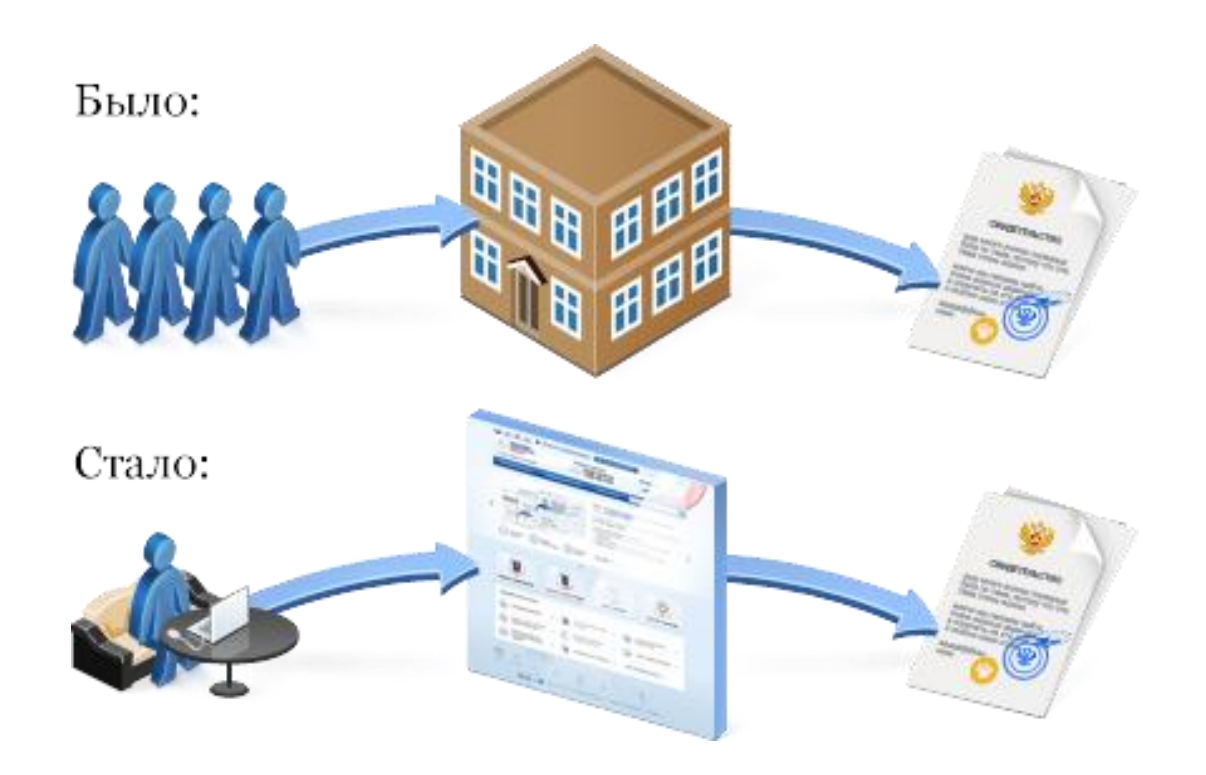